# Manuál dfc nUdc Yb‡Set-Top-Boxu j ghj 5E1 5

# **Technisat MF4-K**

### ZUpojení Set-Top-Boxu

Nejprve propojte televizor se zařízením, na set-top-boxu zapojte scart kabel do slotu označený TV a pokud máte rekordér, zapojte do slotu VCR. Koaxiální kabel zapojte do vstupu označeno IN.

#### <u>!!!Důležité upozornění!!!</u>

Napájecí kabel zapojte až jako poslední.

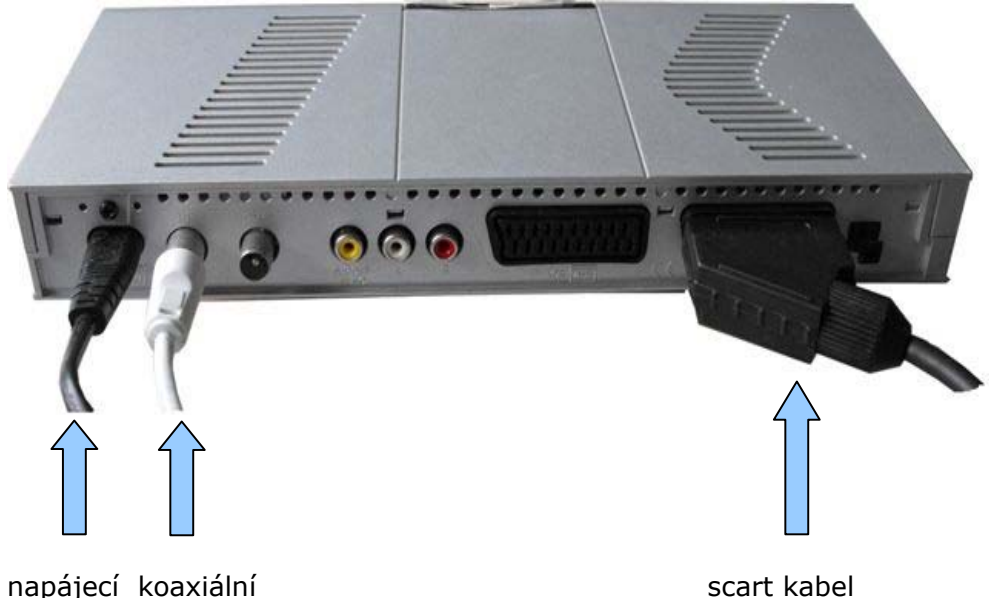

napájecí koaxiální kabel kabel

## Správné vložení dekódovací karty

Pro příjem nabídky ZN není potřeba vkládat dekodovací kartu.Pro příjem prémiové nabídky je potřeba přístupovou kartu správně vložit do šachty set-top-boxu.

Karta musí být textem nahoru.

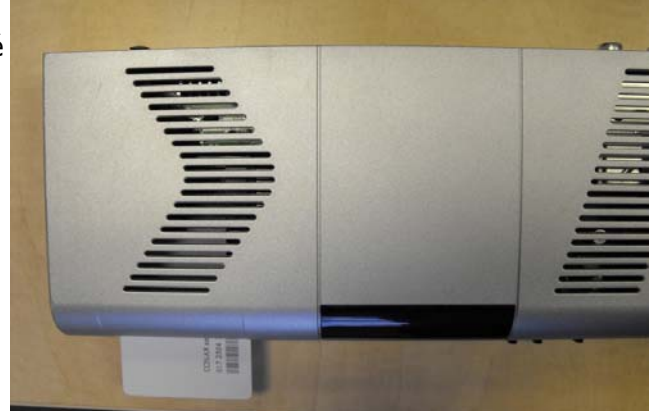

### Naladění Set-Top-Boxu

Zapněte Set-Top-Box (dále jen STB). Zobrazí se okno s nabídkou jazyků obr.1 – zvolíme **Česky** a potvrdíme **OK** na dálkovém ovladači. V dalším okně vyberte zemi – **Česko**. obr.2

|                |             |                                                            | Německo   | Rakousko         |                                      |
|----------------|-------------|------------------------------------------------------------|-----------|------------------|--------------------------------------|
| English        | Español     |                                                            | Švýcarsko | Velká Británie   |                                      |
| Türkce         | Svenska     |                                                            | Itálie    | Finsko           |                                      |
| range          |             | Pomocí tlačítek se                                         | Rusko     | Polsko           | Prosím zvolte vaší                   |
| Norsk          | Suomi       | mi šipkou prosim<br>proveđte volbu<br>jazyka v Menu. Litva | Česko     | Slovensko        | časovou zonu a<br>uspořádání seznamu |
| Русский        | Polski      |                                                            | Estónsko  | Lotyšsko         |                                      |
| ě l            | b da series |                                                            | Turecko   | programů.        |                                      |
| Cesky          | Magyar      |                                                            | Řecko     | Bulharsko        |                                      |
| Slovensky      |             |                                                            | Maďarsko  | Slovinsko        |                                      |
|                |             |                                                            | Serbia    |                  |                                      |
| (albu iazuka u | manu uakuta | čnito stisknutím 🔊                                         | Stiskputí | m tlačítka 🖓 zvo | líto vačí zom l                      |

obr.1

obr.2

Žlutým tlačítkem na dálkovém ovladači (dále jen DO) přeskočíme Automatickou instalaci (Kanálové vyhledávání a Aktualizaci softwaru). obr.3 a obr.4

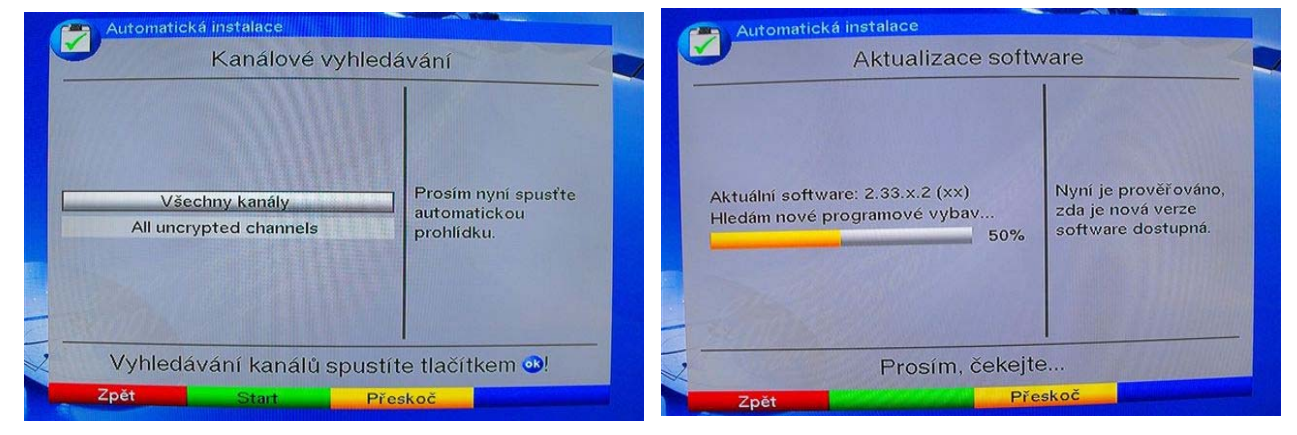

obr.3

obr.4

Pro dokončení instalace stiskneme zelené tlačítko na DO. obr.5

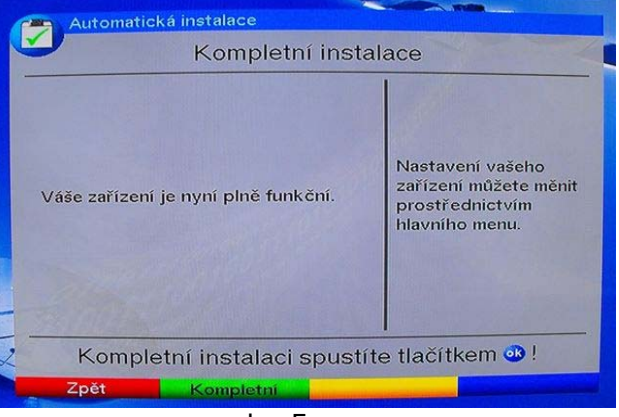

obr. 5

Dále pokračujte tlačítkem **EXIT** na DO. STB oznámí, že je seznam prázdný (obr.6).

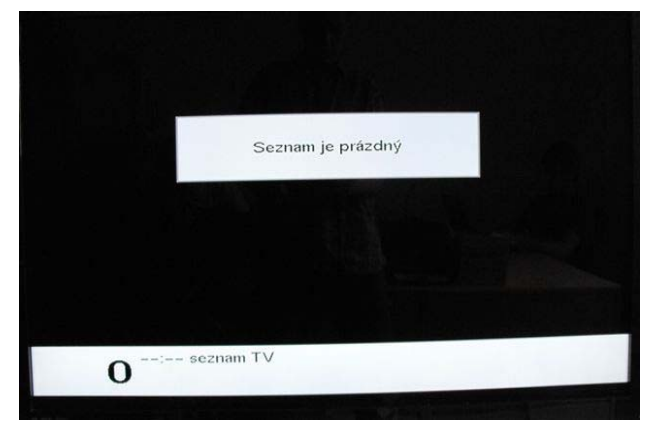

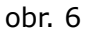

Nyní provedeme vlastní ladění STB pro aktuálního kabelového operátora. Otevřeme MENU (tlačítko na <u>MENU</u> na DO). Zobrazí se úplná nabídka menu STB. Zvolíme **Kanálové vyhledávání** (obr.7) a potvrdíme **OK**. Zobrazí se nabídka režimů vyhledávání, zvolíme **Rozšířené vyhledávání** a opět potvrdíme tlačítkem **OK** na DO. obr. 8

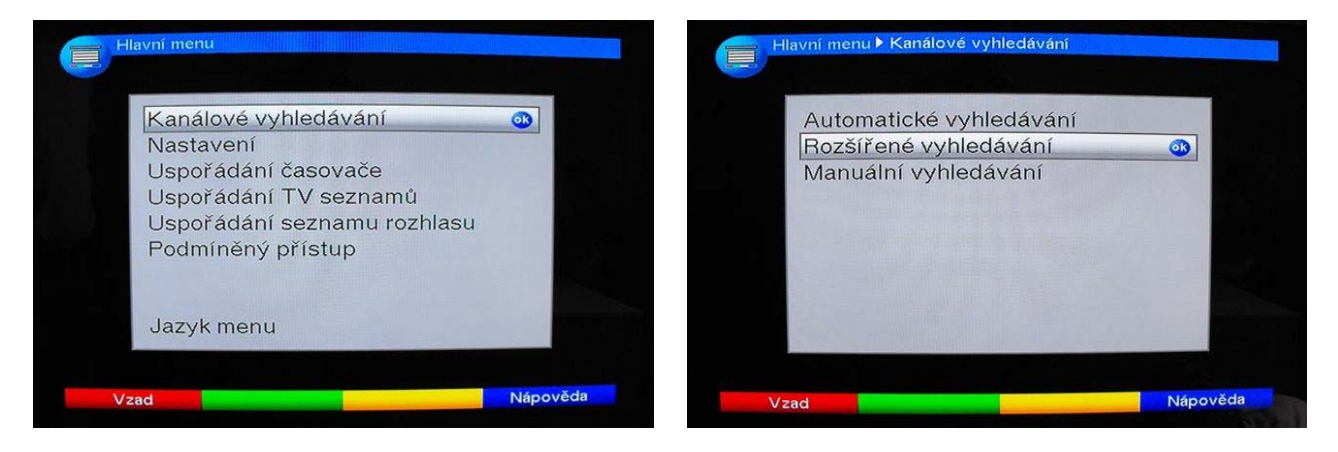

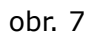

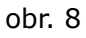

Otevře se okno, kde vyplníme následující parametry. (viz.obrázek 9)

| Počáteční kanál<br>Koncový kanál | Vyhledávání v síti<br>(&) \$)<br>(bYnUXzj Uh) | Havni menu≯ Kanálové vyhledává<br>Rozšířené vyhled | n ▶ Rozšířené vyhledáva<br>Jávání | a zadat frekvenci,<br>která odpovídá<br>hodnotě (250) |
|----------------------------------|-----------------------------------------------|----------------------------------------------------|-----------------------------------|-------------------------------------------------------|
| Přenosová rychlost (KBd)         | 6900 <b>fbUghUj ]h</b> Ł                      | Vyhledávání v síti                                 | Ł                                 | Vzavorce                                              |
|                                  | otatní smazat                                 | Počáteční kanál                                    | S_ (250)                          | zadat hodnotu                                         |
| Vyhledávací mód                  | Všechny kanály                                | Koncový kanál                                      |                                   | 6900                                                  |
|                                  |                                               | Přenosová rychlost [KBd]                           | Nový (6900)                       |                                                       |
| Na DO potvrdíme                  | Start vyhledávání                             | 6900, 6875, 6111, 5000                             | Smazat                            |                                                       |
|                                  |                                               | Vyhledávací mód Vše                                | chny kanály                       | kanály                                                |
|                                  |                                               | Start vyhledáv                                     | ání                               |                                                       |
|                                  |                                               | Vzad Voblodovast                                   | Napověda                          |                                                       |

STB poté provede vyhledávání kanálů podle zadaných hodnot. (obr.10)

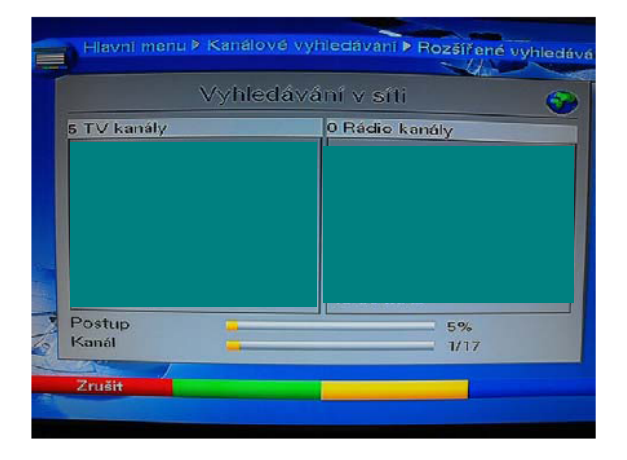

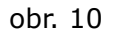

Jakmile STB dokončí vyhledávání, zobrazí zprávu o tom co budete chtít dělat s nalezenými novými kanály. (obr. 11).Nalezené kanály můžete buď **Seřadit automaticky** – abecedně, **Připojit automaticky** – připojí kanály ke stávajícímu seznamu kanálů, **Připojí manuálně** – uživatel si může sám ovlivnit seznam programu, nebo obdobně si může **Připojit manuálně** rádio.

|     | Kanálů nalezeno (novy zakodovaných) Co bud dělat s novými kanály | ých<br>lete<br>/? |  |
|-----|------------------------------------------------------------------|-------------------|--|
|     | Seřaď automaticky                                                | <b>3</b>          |  |
|     | Připoj automaticky                                               |                   |  |
|     | Připoj manuální – TV                                             |                   |  |
| 1ª  | Připoj manuální – rádio                                          |                   |  |
| 201 | Vzad                                                             |                   |  |

Vyberete jednu z možností uložení programů a potvrdíte tlačítkem **OK**. Tlačítkem **EXIT** na DO, se dostanete na seznam kanálů.

Přejeme příjemnou zábavu AQUA,a.s.